## Learning About The . Net How to Install an Application

1. Turn on the phone and unlock it. You will see the Android home screen. Towards the bottom of the screen you should see a little tab or grid icon. Tap the "app drawer" icon, which opens a new view showing all the apps that are on the device.

2. Find the icon that is labeled "Play Store". Generally, this icon is a white handbag with the Google Play triangle logo. Tap the icon for it to start.

3. Browse and search for apps that you'd like to install. For this example, let's grab a free app, like the *Angry Birds: Star Wars*.

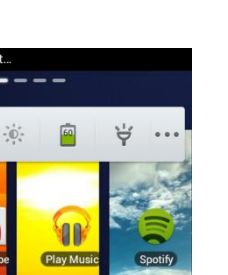

9

Tube

YouTu

31 Calenda

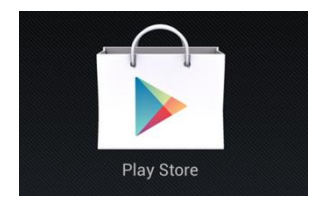

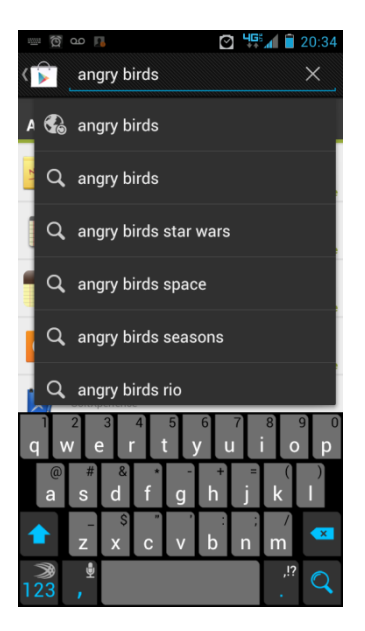

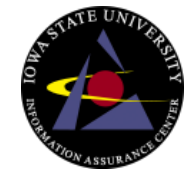

## Learning About The . Net How to Install an Application

4. Once you've selected an app for download, tap the app of choice to view details like the description, rating, and the number of downloads by other users. On this page, you should see a button labeled "Install."

5. A list of device functions (permissions) that the app needs to access in order to function properly will pop up. Confirm the install by selecting "Accept & Download" and the download and install process will begin.

• Depending on the size of the app it may take a few minutes to download. Once it's finished, the app is officially installed.

6. If you go back into the app drawer, your new app will be there. Tap the app icon in order to start using the application or press the home button to go back to the main screen.

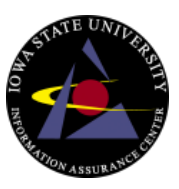

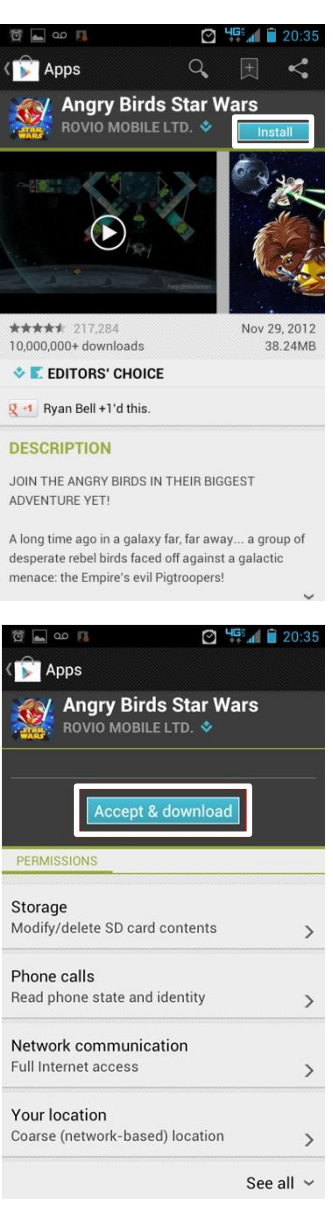

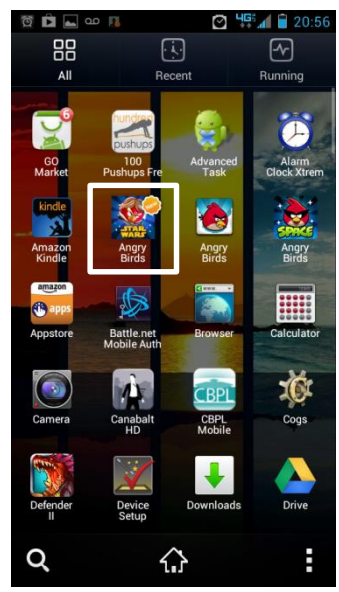